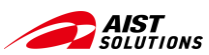

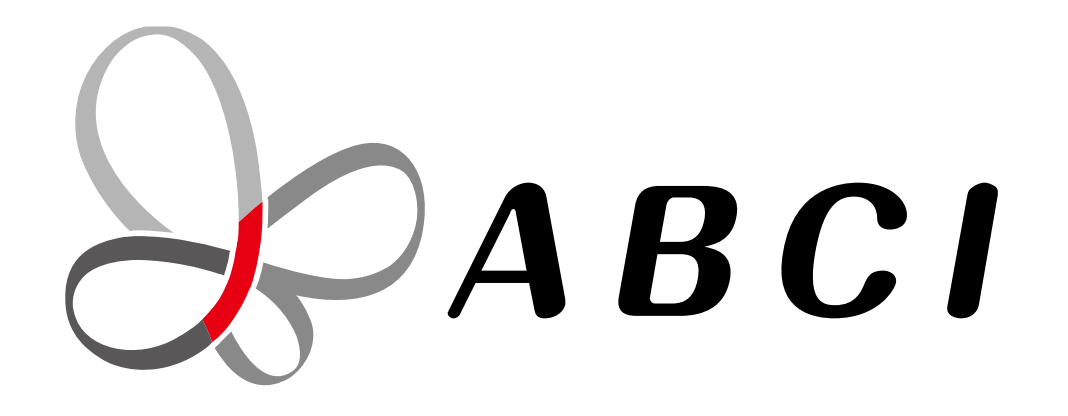

## Al Bridging Cloud Infrastructure "ABCI" Tutorial (Submit Jobs)

**Digital Architecture Promotion Center** 

Department of Information Technology and Human Factors National Institute of Advanced Industrial Science and Technology

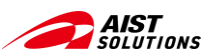

## CONTENTS

- Before Using the ABCI System
- ABCI 2.0 System Overview
- ABCI System Usage Flow
- Login to the ABCI System
- Upload / Download Data
  - Using scp command from the terminal –
  - Using WinSCP –
- Job Execution Service
- Computing Resources for Job Execution
- Job Execution
- Reference Links

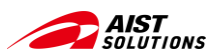

# **Before Using the ABCI System**

#### To use the ABCI system,

#### you must be able to use Linux commands on your terminal.

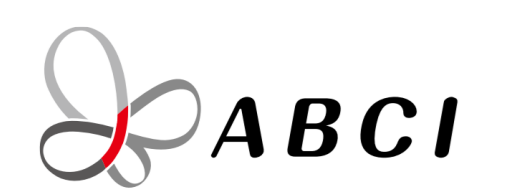

#### Al Bridging Cloud Infrastructure "ABCI" Tutorial (Preparation)

Digital Architecture Promotion Center Department of Information Technology and Human Factors

National Institute of Advanced Industrial Science and Technology

The "Preparation" section, which shows a step-by-step guide to connect to ABCI, is available on the ABCI Portal.

If you have not connected to ABCI yet, please refer to this document.

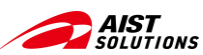

## **ABCI 2.0 System Overview**

ABCI 2.0 system combines computing resources and large-capacity storage with high-speed networking

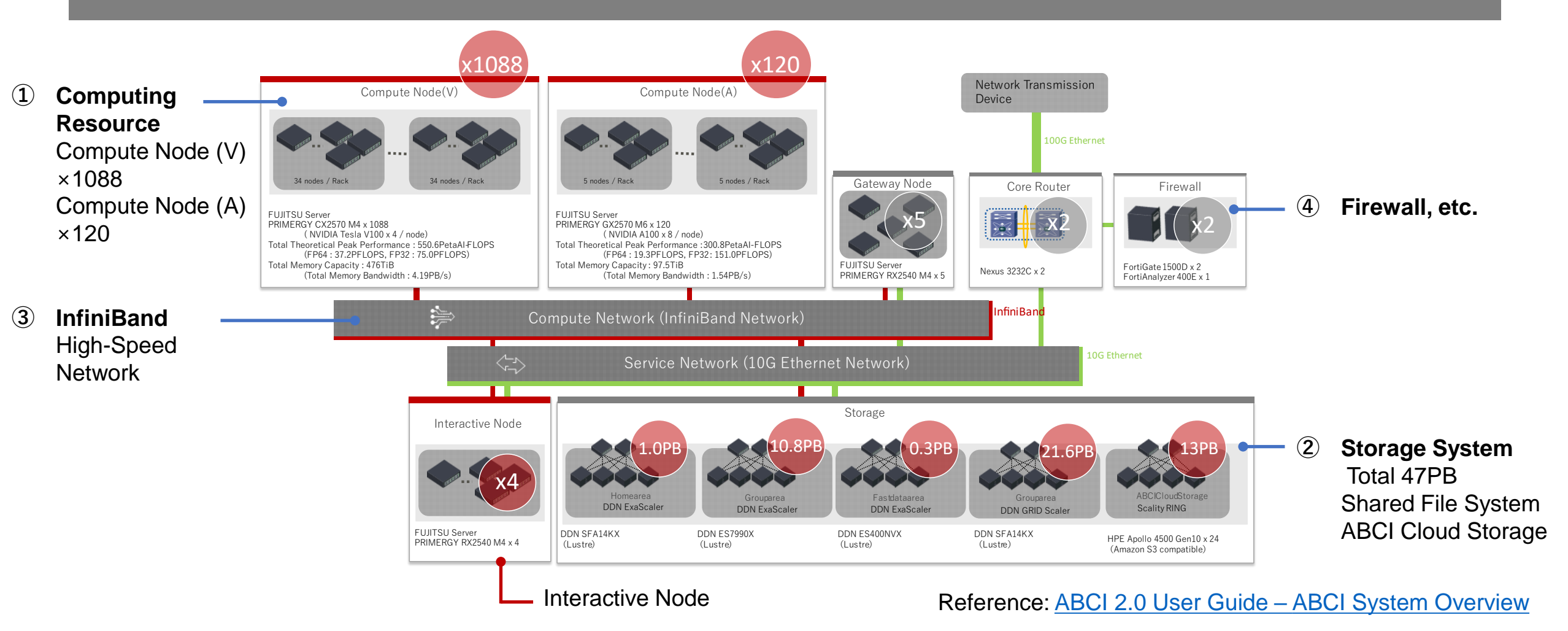

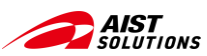

## **ABCI System Usage Flow**

Access to ABCI system, establishment of ssh connection, job preparation on the Interactive Nodes, job execution submitted to the Compute Nodes from the job scheduler

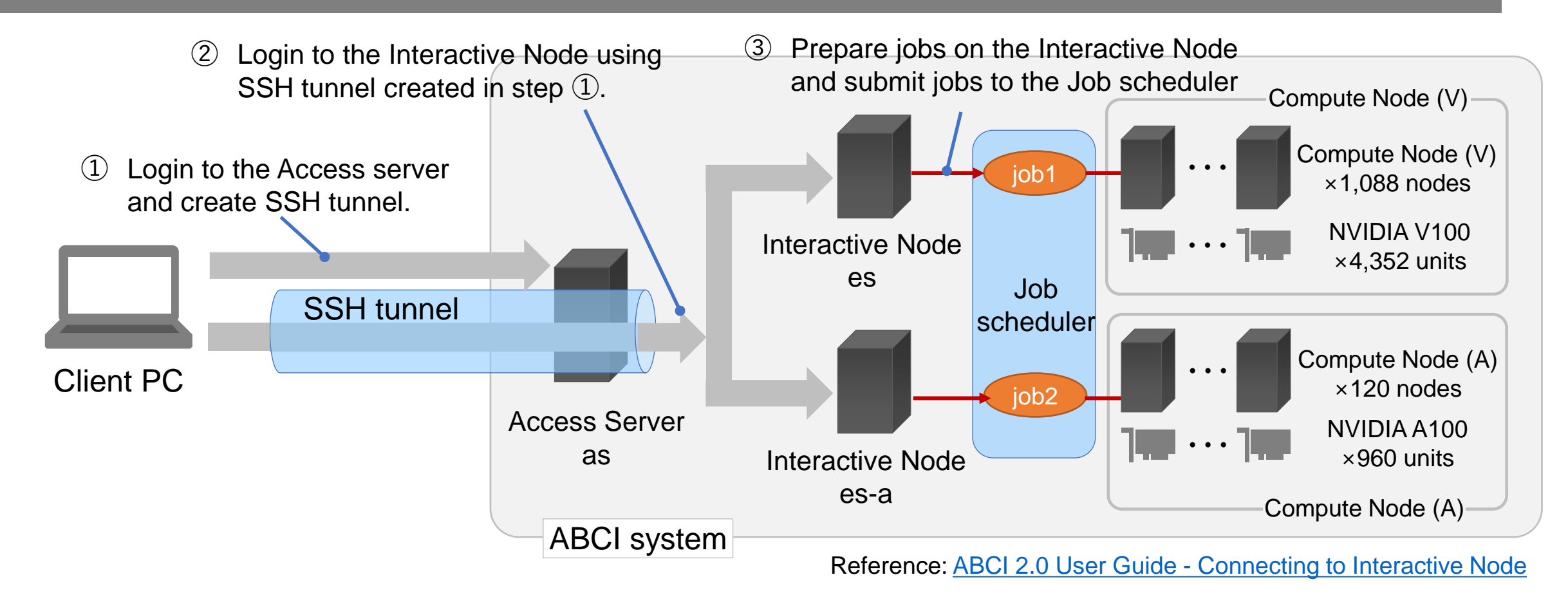

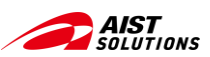

# Role of each node in ABCI system (1/3)

First, log in to the Access Server (as) and create an SSH tunnel

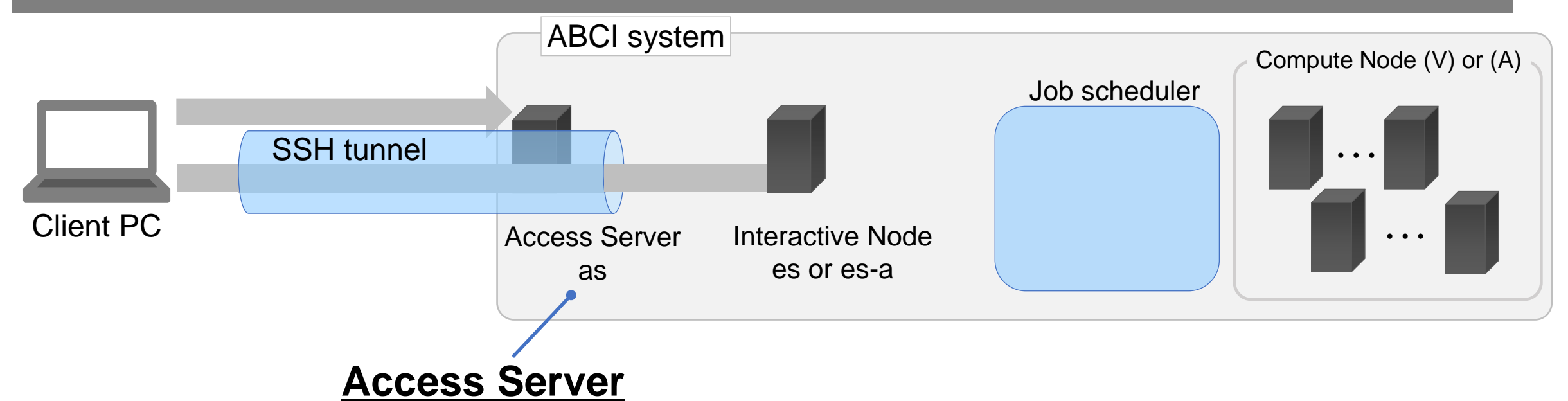

- The server to log in to access an Interactive Node. Bastian server.
- Create an SSH tunnel to access an Interactive Node.
- Note that any operations at the terminal window will cause disconnection of the SSH session.

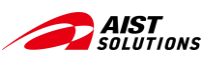

# Role of each node in ABCI system (2/3)

Next, log in to the Interactive Node and prepare to run the job.

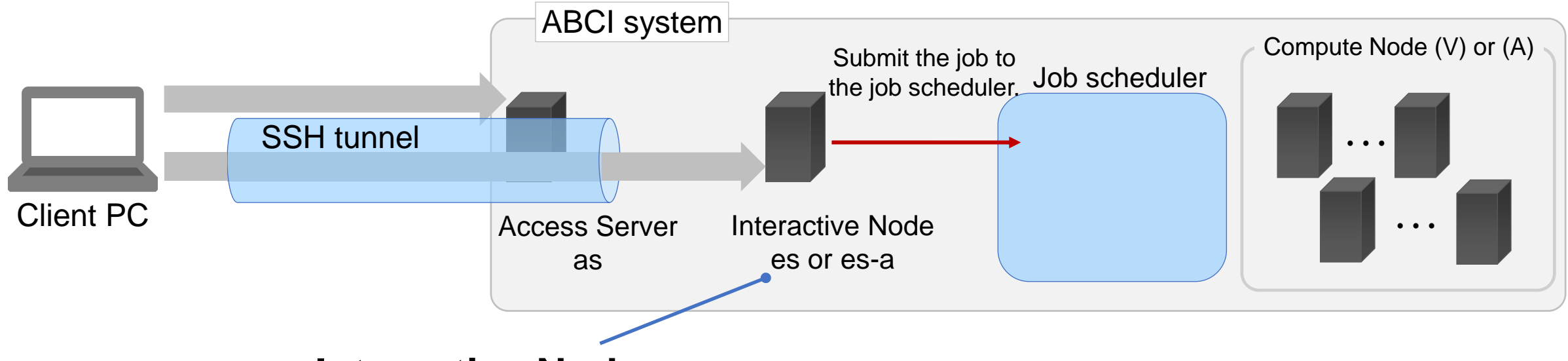

#### **Interactive Nodes**

Servers where users log in and perform tasks such as job execution on the ABCI

- Compile, deploy application program, and prepare a job execution script
- Request job execution to the job scheduler
- Upload and download data to ABCI

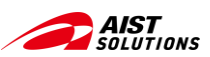

# Role of each node in ABCI system (3/3)

Then, register the job in the job scheduler and execute the job on the allocated Compute Node.

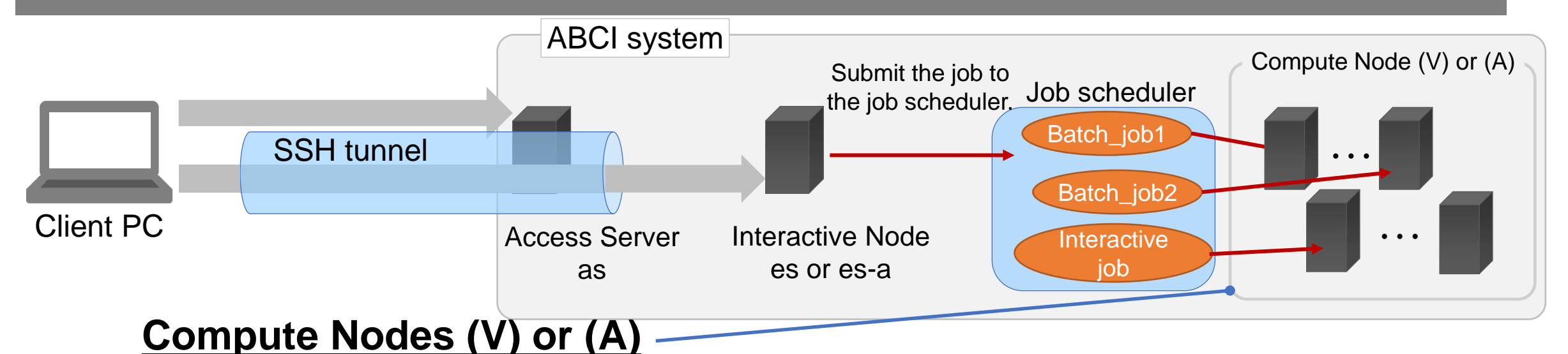

Servers that execute users' jobs (programs)

- Execute jobs received from the job scheduler
- Job execution method:
  - 1 Spot service (batch job execution)

Requests the job scheduler to execute a job, executes the job on the allocated Compute Nodes.

② On-demand service (interactive job execution)

A user logs-in directly to a Compute Node allocated by the job scheduler and executes the program.

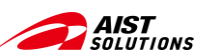

# Role of each node in ABCI system (summary)

To execute a job in an ABCI system, the job is handed over to a Compute Node via multiple nodes.

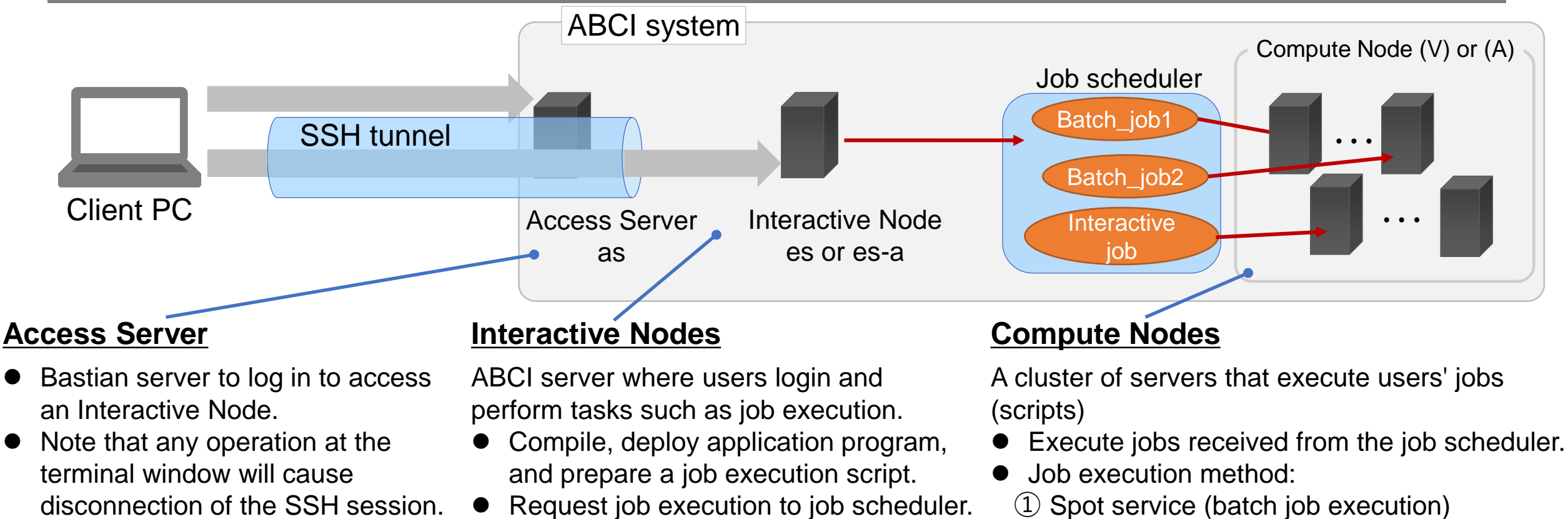

Upload and download data.

② On-demand service (interactive job execution)

Reference: <u>ABCI 2.0 User Guide - Computing Resources</u>

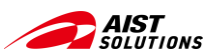

## **ABCI system Usage Flow**

Repeat data upload and job execution while checking job execution results.

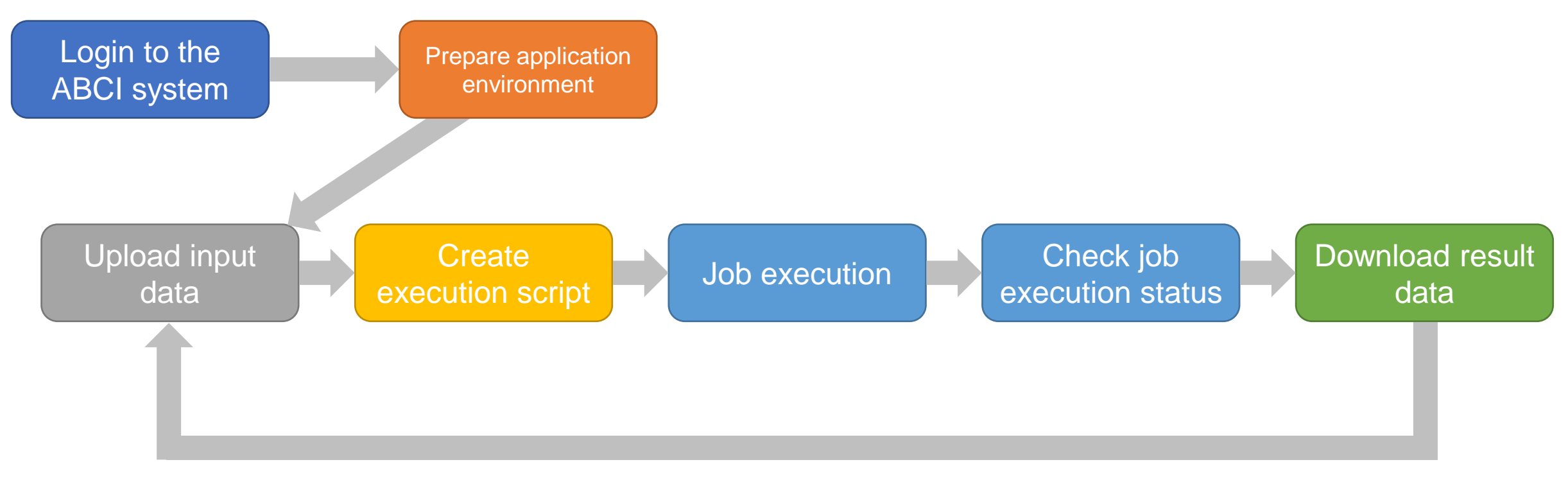

Check results and repeat again

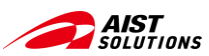

## Login to the ABCI system – Using Terminal –

From a terminal, login to the Access Server (as) via SSH and create an SSH tunnel.
 Open another terminal and login to the Interactive Node (es)

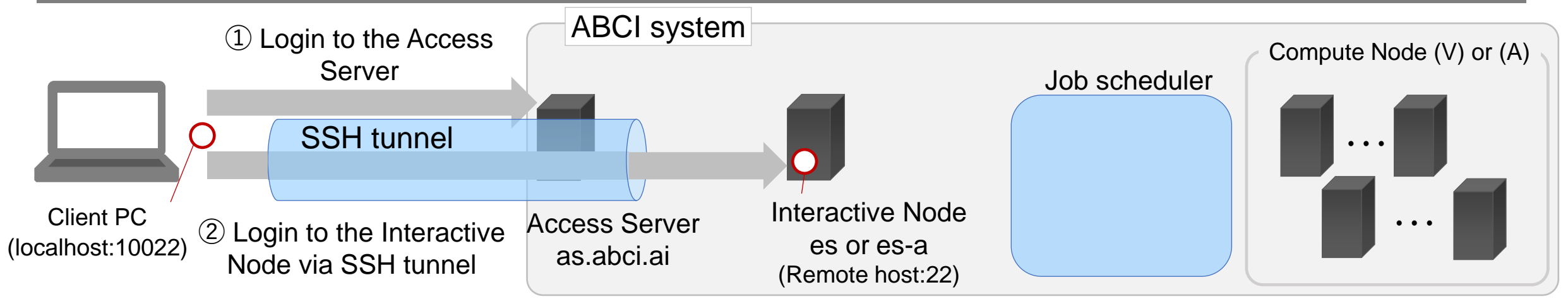

① Login to the Access Server – Command syntax:

ssh -L 10022:es:22 -1 aaa12345xx as.abci.ai

--L {port number to receive on Client PC}:{interactive node name to connect to}:{port number of interactive node} -I {ABCI account name} {Access Server name}

② Login to the Interactive Node – Command syntax

ssh <u>-p 10022 -l aaa12345xx localhost</u>

--p {port number to receive on client PC} -I {ABCI account name to login} {host name}

Reference: ABCI 2.0 User Guide – Login using an SSH Client

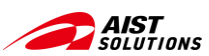

Using scp command from terminal (1/4)

#### Data can be uploaded/downloaded via SSH tunnel

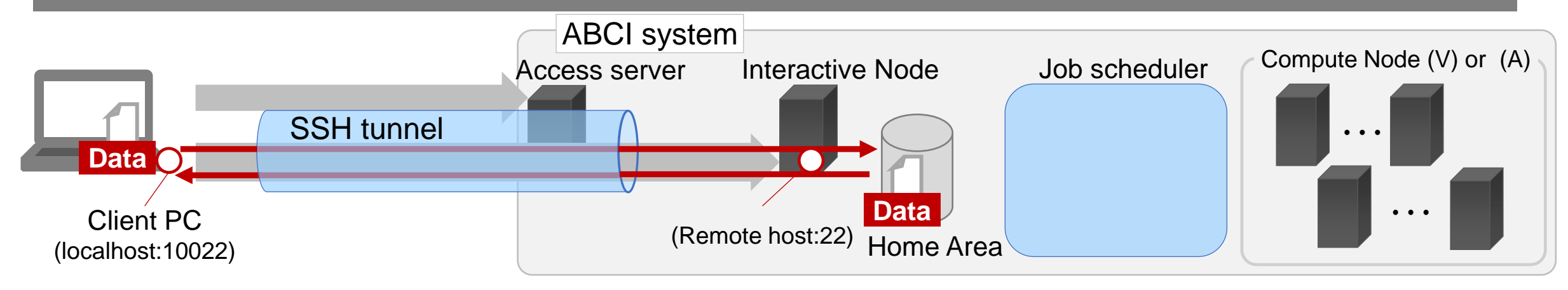

#### ① Uploading data from a client PC

Command \$ scp -P 10022 {local filename} aaa12345xx@localhost:./###/{path name of destination}

syntax -P {port number of client PC} {source file} {ABCI account}@localhost:{path name of destination directory}

#### ② Downloading data to a client PC

#### Command \$ scp -P 10022 aaa12345xx@localhost:{Remote filename} ./

syntax -P {port number of client PC} {ABCI account name}@localhost:{remote files} {path name of destination directory}

#### Reference: <u>ABCI 2.0 User Guide – File Transfer to Interactive Node</u>

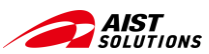

## **Upload Data**

#### Using scp command from terminal (2/4)

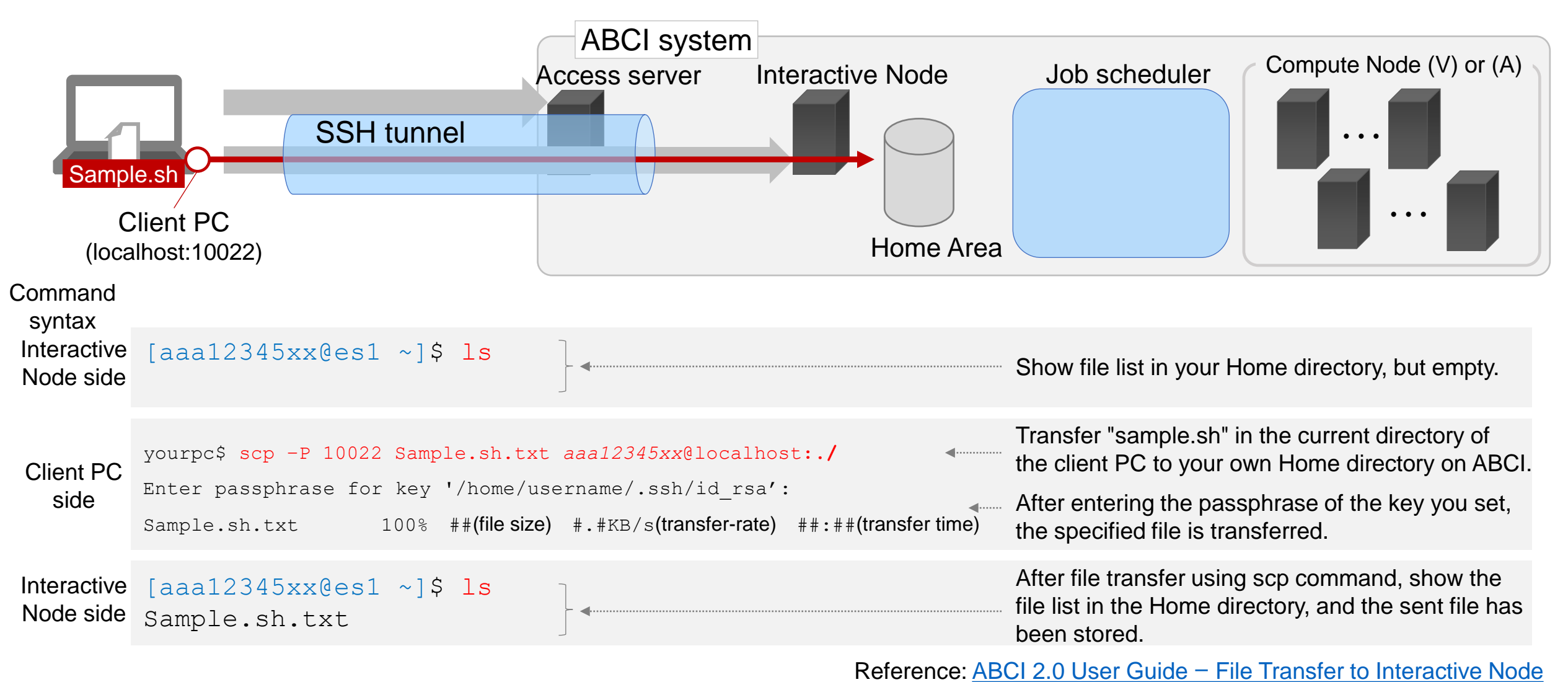

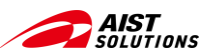

## **Download Data**

#### Using scp command from terminal (3/4)

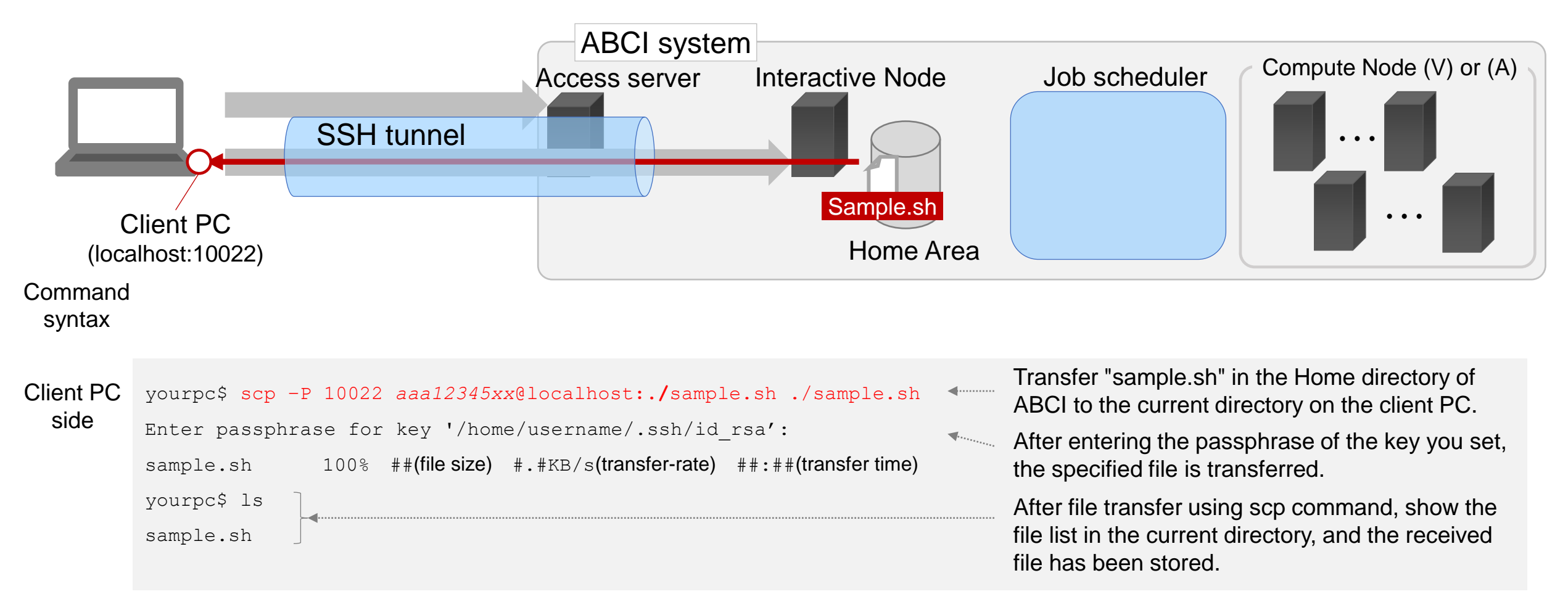

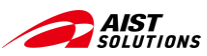

# **Encoding Conversion**

#### - Using scp command from terminal (4/4) -

Newline codes are different for each OS

For data containing Japanese characters, the Kanji code differs for each OS, application, and its version.

- Linux and other Unix systems: LF
- Windows: CRLF
- MacOS(9 or earlier): CR
- MacOS(X or later): LF

- ♦ Linux: UTF-8
- Major Unix systems: EUC
- MS-DOS, Windows 3.1 or earlier, Windows 9X, Me or earlier: Shift-JIS
- Windows NT, 2000, XP or later: Basically UTF-8, but each application has different support.
- MacOS(9 or earlier): Shift-JIS
- MacOS(X or later): Basically UTF-8, but each application has different support.

| Command<br>syntax<br>On<br>Interactive<br>Node | <pre>[aaa12345xx@es1 ~]\$ nkfguess * Sample.sh.txt: UTF-8 (CRLF) [aaa12345xx@es1 ~]\$ nkf -Lu Sample.sh.txt &gt;Sample.sh [aaa12345xx@es1 ~]\$ nkfguess * Sample.sh.txt: UTF-8 (CRLF) Sample.sh.txt: UTF-8 (LF)</pre> | <br>Check the encoding parameters of the file.<br>If the newline code is CRLF (Windows) or<br>CR (old Mac), convert the newline code to<br>LF (for Linux) and save the file with |
|------------------------------------------------|----------------------------------------------------------------------------------------------------|----------------------------------------------------------------------------------------------------|
|                                                | [aaa12345xx@es1 ~1\$ nkfquess Sample SJIS.sh.txt                                                                                                    | Sample.sh                                                                                                    |
| On<br>Interactive<br>Node                      | <pre>Sample_SJIS.sh.txt: Shift_JIS (CRLF) [aaa12345xx@es1 ~]\$ nkf -wd SJIS.sh.txt &gt;SJIS.sh [aaa12345xx@es1 ~]\$ nkfguess SJIS*</pre>                                                                              | <br>If the character code is Shift-JIS (old Windows), it can be converted to UTF-8. At the same time, the newline code is converted to LF.                                       |
|                                                | SJIS.sh: UTF-8 (LF)<br>SJIS.sh.txt: Shift JIS (CRLF)                                                                                                    |                                                                                                    |

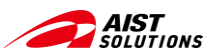

## - Using WinSCP (1/9) -

#### **1** Download and install WinSCP

| WinS<br>Free SFTP, SCP | CP<br>S3 and FTP client for Wa | ndows                                                                                                    |                                                                                                    |                                                                                                    | Search                              | ٩ |
|------------------------|--------------------------------|----------------------------------------------------------------------------------------------------|----------------------------------------------------------------------------------------------------|----------------------------------------------------------------------------------------------------|-------------------------------------|---|
| Home                   |                                |                                                                                                    | Download                                                                                                    | Install                                                                                            | Documentation                       |   |
|                        | Wi<br>DomnLoai<br>1,303,917    | WinSC<br>INSCP 6.3 is a major applic<br>Single large file can be<br>Support for OpenSSH<br>File hash can be used<br>Improved behavior wh<br>Support for HMAC-SH<br>TLS/SSL core upgrade<br>List of all changes. | Advertisement<br>Advertisement<br>ation update. New fea<br>ation update. New fea<br>ation update. N | tures and enhancement<br>utiple SFTP connection<br>rification.<br>onization.<br>ving remote files. | ts include:<br>ns.<br>HER DOWNLOADS |   |

[for Windows users only]

- WinSCP download URL <u>https://winscp.net/eng/download.php</u>
- Install according to the guide.
- This chapter uses WinSCP's "Explorer" mode, in which only the remote side's directory is displayed and transferred in combination with Windows Explorer.
- If you have already configured your ABCI login settings in PuTTY, it will import them.

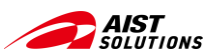

#### - Using WinSCP (2/9) -

#### **2** Enter the information for connecting to an Interactive Node

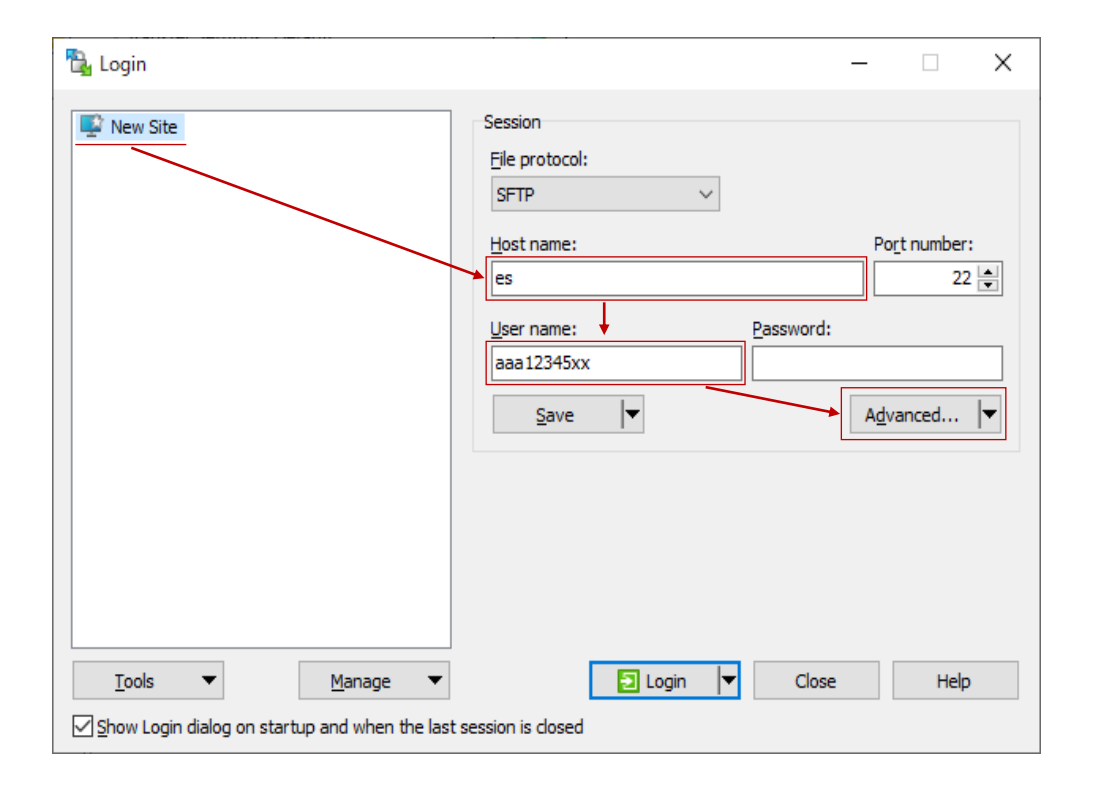

- When you start WinSCP, the [Login] dialog box will appear.
   If the [Login] dialog box does not appear, select [Tabs] → [Sites] → [Site Manager...] from the menu bar of the WinSCP window.
- From [New Site], fill in the following fields:
  - 1. Host name: es or es-a
  - 2. User name: ABCI account name
- Click the [Advanced...] button.

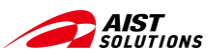

## - Using WinSCP (3/9) -

#### **③** Register your private key information

| Advanced Site Settings                                                                                                    | ? ×                                                                                                    |
|----------------------------------------------------------------------------------------------------|----------------------------------------------------------------------------------------------------|
| Environment<br>Directories<br>Recycle bin<br>Encryption<br>SFTP<br>Shell<br>Connection<br>Proxy<br>Tunnel<br>ESH<br>Key exchange<br>Authentscation<br>Bugs<br>Note | Connect through SSH tunnel   Host to setup tunnel on   Host name:   Port number:   as.abci.ai   User name:   Password:   aaa12345xx   Tunnel options   Local tunnel port:   Autoselect   Private key file:   %USERPROFILE%\.ssh\id_rsa.ppk |
| <u>C</u> olor ▼                                                                                                    | OK Cancel <u>H</u> elp                                                                                                    |

Advanced Site Settings ?  $\times$ Environment Bypass authentication entirely Directories Authentication options Recycle bin Attempt authentication using Pageant - Encryption SFTP Attempt 'keyboard-interactive' authentication - Shell Respond with a password to the first prompt Connection - Proxv - Tunnel Authentication parameters SSH Allow agent forwarding Kev exchance Private key file: Authentication %USERPROFILE%\.ssh\id rsa.ppk - Bugs Note Display Public Key Tools Certificate to use with the private ke GSSAPI Attempt GSSAPI authentication Allow GSSAPI gredential delegation Color 🔹 Cancel Help

From the left pane of the [Advanced Site Settings] dialog box, select [Connection]  $\rightarrow$  [Tunnel].

- Check [Connect through SSH tunnel], fill in the following fields:
  - 1. Host name: as.abci.ai
  - 2. User name: ABCI account name
- Click [...] at the right of the [Private key file:] field and choose the private key file or type the path directly.

Select [SSH]  $\rightarrow$  [Authentication] from the left pane.

- In the [Authentication parameters] section, check [Allow agent forwarding] and choose the private key as in the previous section (left side of this page).
- Leave the other items in their default state and click the [OK] button to close the [Advanced Site Settings] dialog box.

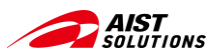

#### - Using WinSCP (4/9) -

④ Let's login to the host

| 🔁 Login                                                                         |                                                                                            | – 🗆 X                                       |
|---------------------------------------------------------------------------------|--------------------------------------------------------------------------------------------|---------------------------------------------|
| New Site                                                                        | Session<br>Elle protocol:<br>SFTP<br>Host name:<br>es<br>User name:<br>aaa 12345xx<br>Save | Po <u>r</u> t number:<br>22 ★<br>Advanced ↓ |
| Iools     Manage       ✓ Show Login dialog on startup and when the last startup | Login V Close                                                                              | Help                                        |

• Click [Login] button to connect to the host.

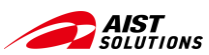

#### - Using WinSCP (5/9) -

## Enter the Passphrase for your Private Key

| Key pa                 | Key passphrase – aaa12345xx@es              |  |  |  |  |  |  |  |
|------------------------|---------------------------------------------|--|--|--|--|--|--|--|
| ~                      | Opening tunnel                              |  |  |  |  |  |  |  |
| Searching for host     |                                             |  |  |  |  |  |  |  |
| Connecting to host     |                                             |  |  |  |  |  |  |  |
| Authenticating         |                                             |  |  |  |  |  |  |  |
|                        | Using username "aaa12345xx".                |  |  |  |  |  |  |  |
|                        | Authenticating with public key<br>"yourpc". |  |  |  |  |  |  |  |
| Authent                | Authenticating tunnel through as.abci.ai    |  |  |  |  |  |  |  |
| <u>P</u> assphr        | ase for key 'yourpc':                       |  |  |  |  |  |  |  |
| •••••                  |                                             |  |  |  |  |  |  |  |
| OK Cancel <u>H</u> elp |                                             |  |  |  |  |  |  |  |

 After starting the connection, you will be asked several times for your passphrase, enter it and click [OK].

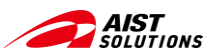

#### - Using WinSCP (6/9) -

## When "Warning" is appeared

#### Warning

#### ? ×

Continue connecting to an unknown server and add its host key to a cache?

The server's host key was not found in the cache. You have no guarantee that the server is the computer you think it is.

The server's Ed25519 key details are:

Algorithm: ssh-ed25519 255 SHA-256: 2bJmoS+rFPkA/HNriShGH98xvIkIdWFfBFCCWwCIsX0 MD5: 9e:52:08:55:48:59:3c:b8:59:0c:a7:cf:2f:3d:cb:29

If you trust this host, press Yes. To connect without adding host key to the cache, press No. To abandon the connection press Cancel.

<u>C</u>opy key fingerprints to clipboard

 Yes
 No
 Cancel
 Help

- When connecting to ABCI with WinSCP for the first time, this message will appear several times.
- Click the [Yes] button. (Depending on your environment, click [Update].)

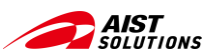

## - Using WinSCP (7/9) -

## **(5)** Upload and download files by simply dragging and dropping files

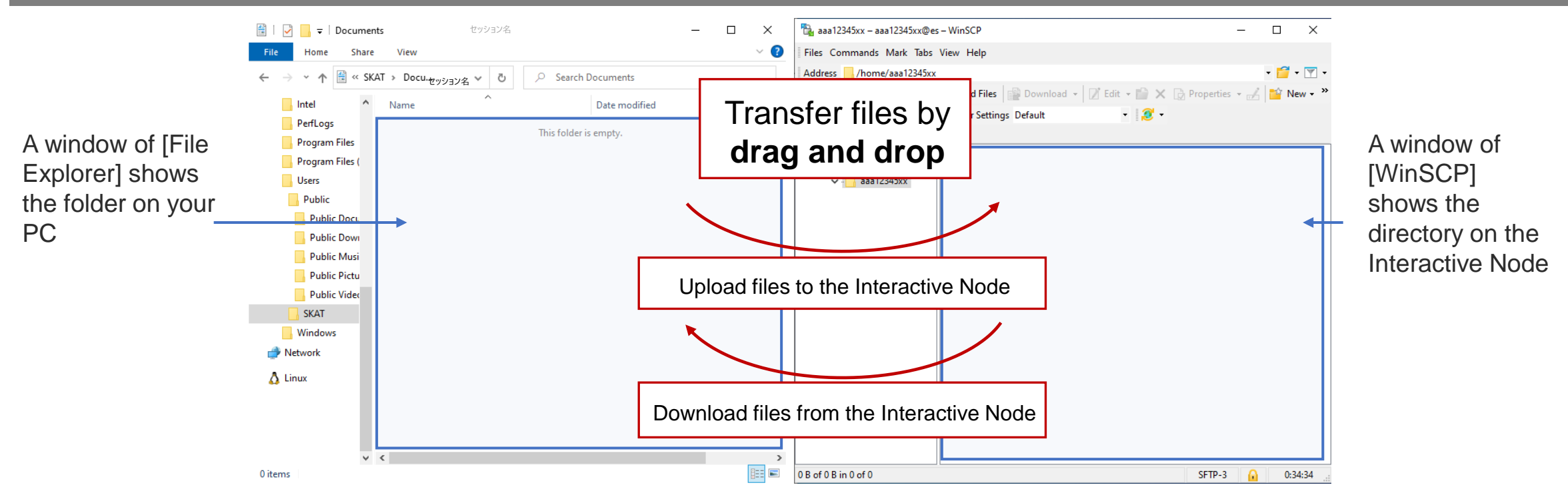

- When you log in to the Interactive Node, the directory on the remote node to which you are connected is displayed.
- Open [File Explorer] in another window and place them side by side.
  - Left side: Folders on the PC Right side: Directories on the Interactive node
- Upload and download files by simply dragging and dropping them.

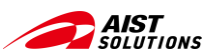

# **Upload Data**

- Using WinSCP (8/9) -

## **(6)** Upload files by simply dragging and dropping files

• Before uploading files

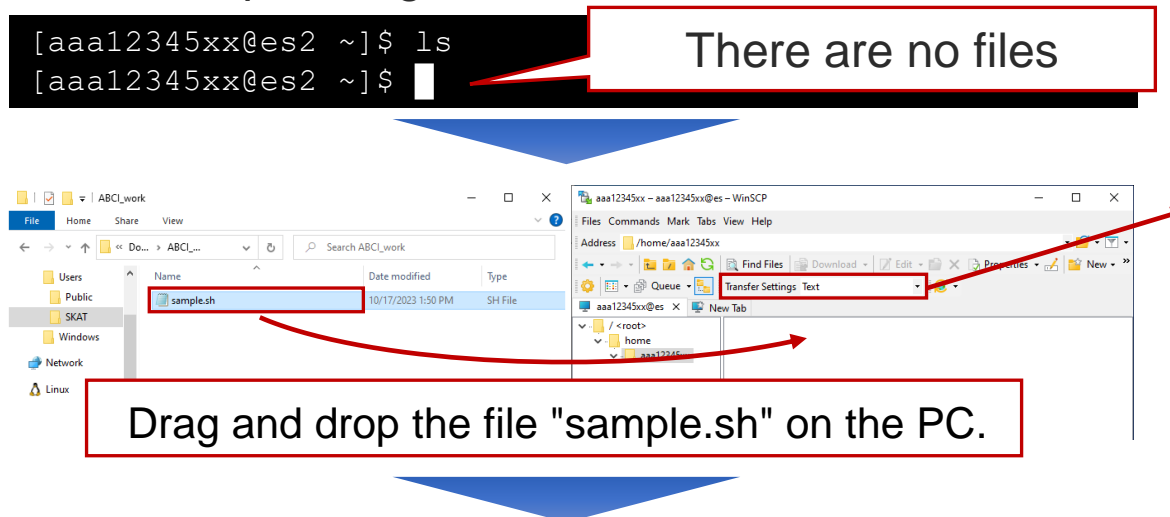

After uploading files

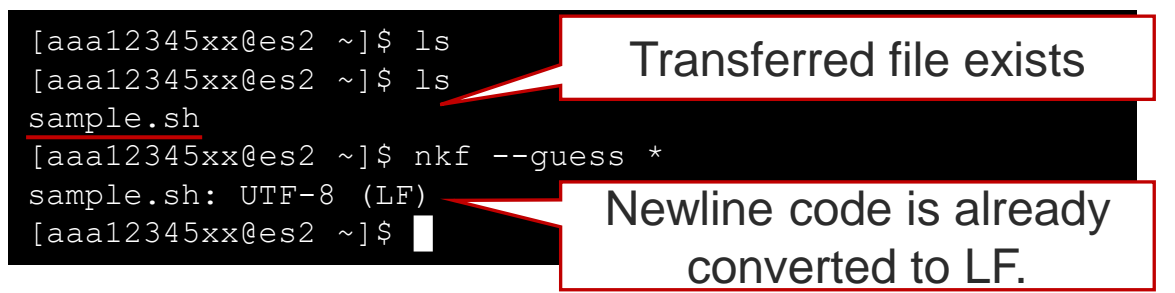

- The logged-in Interactive Node has no files.
- Set [Transfer Settings] to "Text".
- Upload files by dragging and dropping files on the PC in the [File Explorer] into the frame displaying the directory on the Interactive Node in [WinSCP].

- Where there has been no files, there is a file "sample.sh" transferred by [WinSCP].
- Since [Transfer Settings] is set to "Text", the newline code is automatically converted to "LF".

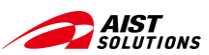

## **Download Data**

- Using WinSCP (9/9) -

## ⑦ Download files by simply dragging and dropping files

#### Before downloading files

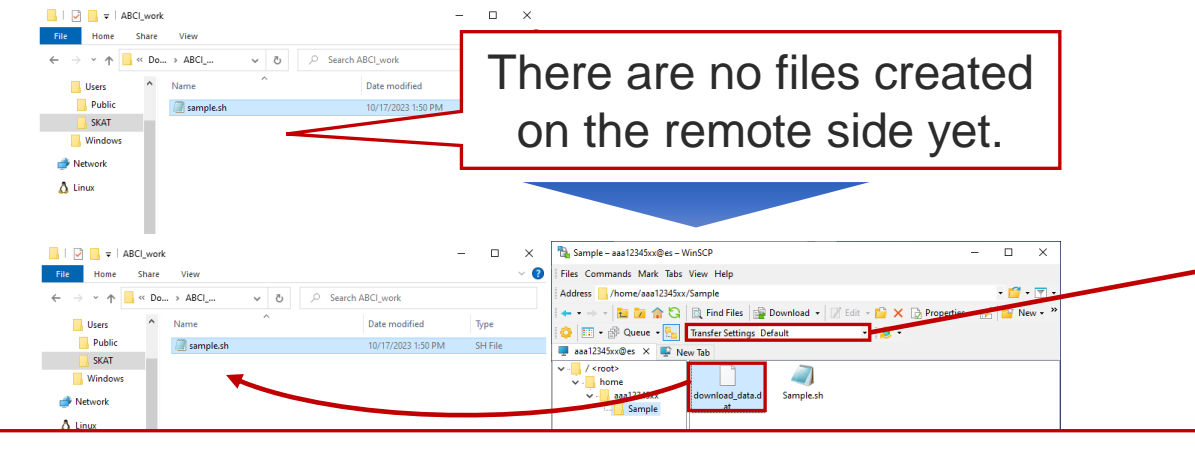

Drag and drop "download\_data.dat" on the Interactive Node side.

• After downloading files

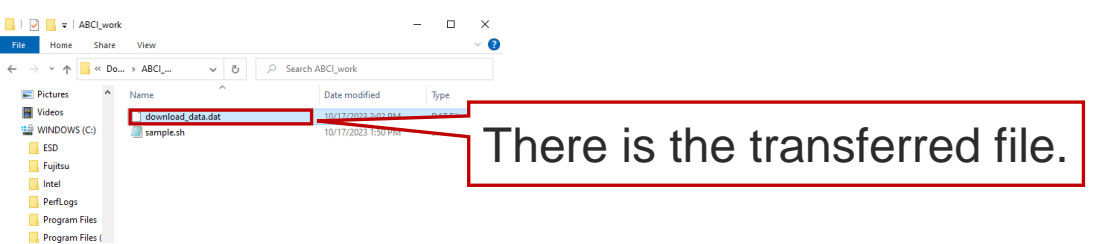

- The file you want to download is not in the local folder.
- Set [Transfer Settings] to "Default".
- <u>Drag and drop</u> the file on the directory of the Interactive Node (right figure) into the folder of the PC displayed in File Explorer (left figure) to download the file.

• The file "download\_data.dat" transferred by WinSCP is in the folder of the local terminal.

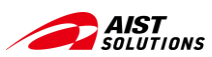

## **Job Execution Services**

To execute a job, choose the appropriate service for the processing method from the three types of services

#### **Types of Services for Job Execution**

- ① Spot Service: Create a job script and request batch processing from the job scheduler.
- ② On-demand Service: Request the job scheduler to reserve Compute Nodes and execute programs on them.
- ③ Reserved Service: Requests the job scheduler to reserve Compute Nodes in advance.

In this section, we introduce ① Spot service and ② On-demand service. To execute a job, "The type and quantity of computing resources to be used" and "The ABCI Group name which you belong" are used as arguments.

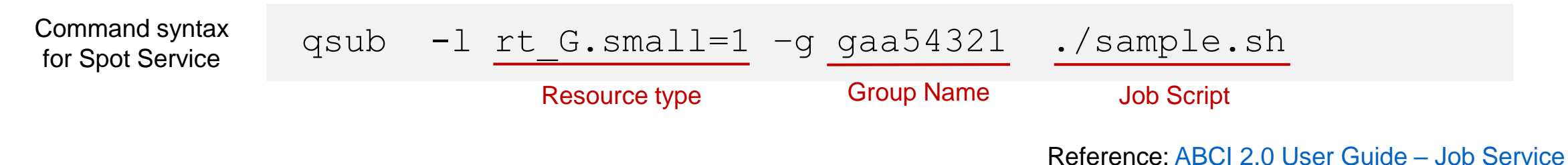

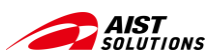

## **Computing Resources for Job Execution**

Three types of computing resources: Compute Nodes (V), Compute Nodes (A), and Memory-intensive Nodes Many resource menus are available

- Compute Node (V): Compute Node with NVIDIA V100 GPU, five types of menus are available
- Compute Node (A): Compute Node with NVIDIA A100 GPU, two types of menus are available

Each resource has its own characteristics, and each menu has different CPU/memory and other specifications. There are restrictions on the number of nodes that can be used at the same time.

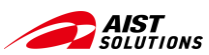

## **Computing Resources for Job Execution**

|     | Resource<br>type | Resource<br>type name | Description           | Assigned physical<br>CPU core | Number of<br>assigned GPU | Memory (GiB) | Local storage (GB) | Resource type charge coefficient |
|-----|------------------|-----------------------|-----------------------|-------------------------------|---------------------------|--------------|--------------------|----------------------------------|
| and | Full             | rt_F                  | Node-exclusive        | 40                            | 4                         | 360          | 1440               | 1.00                             |
|     | G.large          | rt_G.large            | Node-sharing with GPU | 20                            | 4                         | 240          | 720                | 0.90                             |
| nic | G.small          | rt_G.small            | Node-sharing with GPU | 5                             | 1                         | 60           | 180                | 0.30                             |
|     | C.large          | rt_C.large            | Node-sharing CPU only | 20                            | 0                         | 120          | 720                | 0.60                             |
| 5   | C.small          | rt_C.small            | Node-sharing CPU only | 5                             | 0                         | 30           | 180                | 0.20                             |

| ompute<br>ode (A) | Resource<br>type | Resource<br>type name | Description           | Assigned physical<br>CPU core | Number of assigned GPU | Memory (GiB) | Local storage (GB) | Resource type charge coefficient |
|-------------------|------------------|-----------------------|-----------------------|-------------------------------|------------------------|--------------|--------------------|----------------------------------|
|                   | Full             | rt_AF                 | Node-exclusive        | 72                            | 8                      | 480          | 3440               | 3.00                             |
| ΰž                | AG.small         | rt_AG.small           | Node-sharing with GPU | 9                             | 1                      | 60           | 390                | 0.50                             |

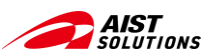

# **Creating a Job Script**

Create a script on your terminal that describes the commands of the program to be executed, Upload it to ABCI

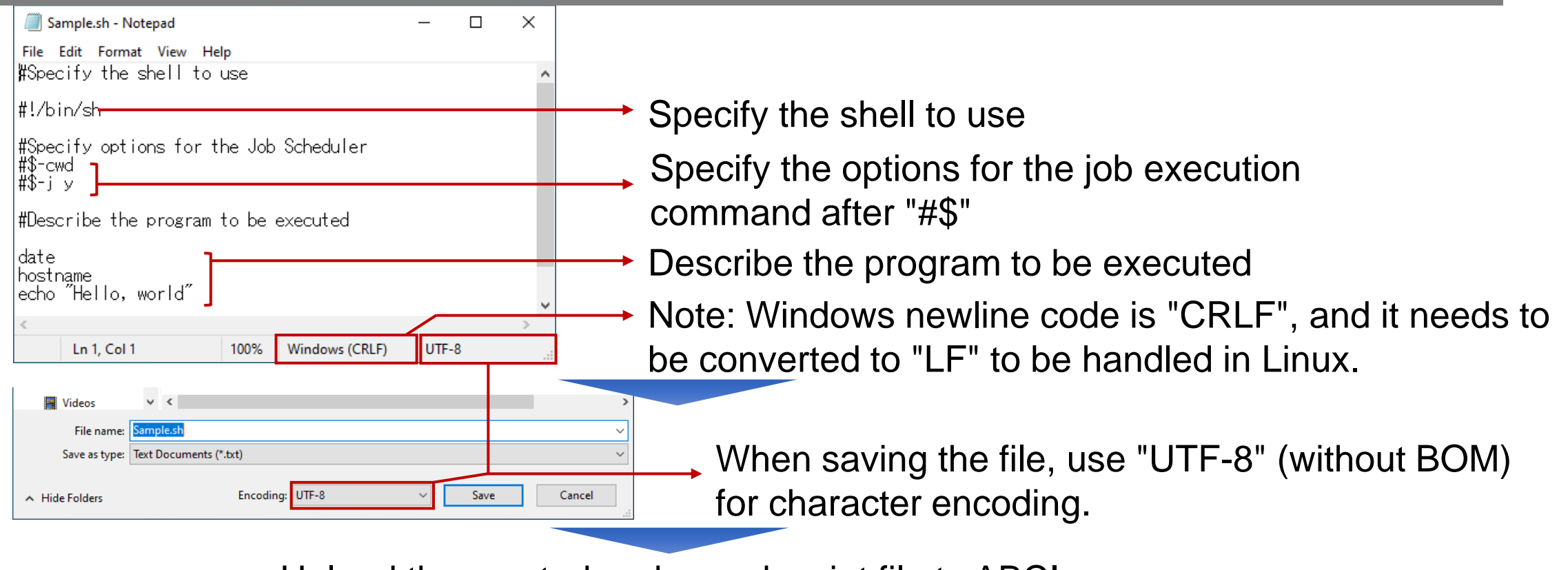

Upload the created and saved script file to ABCI

Reference: <u>ABCI 2.0 User Guide – Job Execution Options</u>

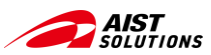

Command line (1/2) =

Upload the created script to ABCI and change the newline code

#### Command Syntax

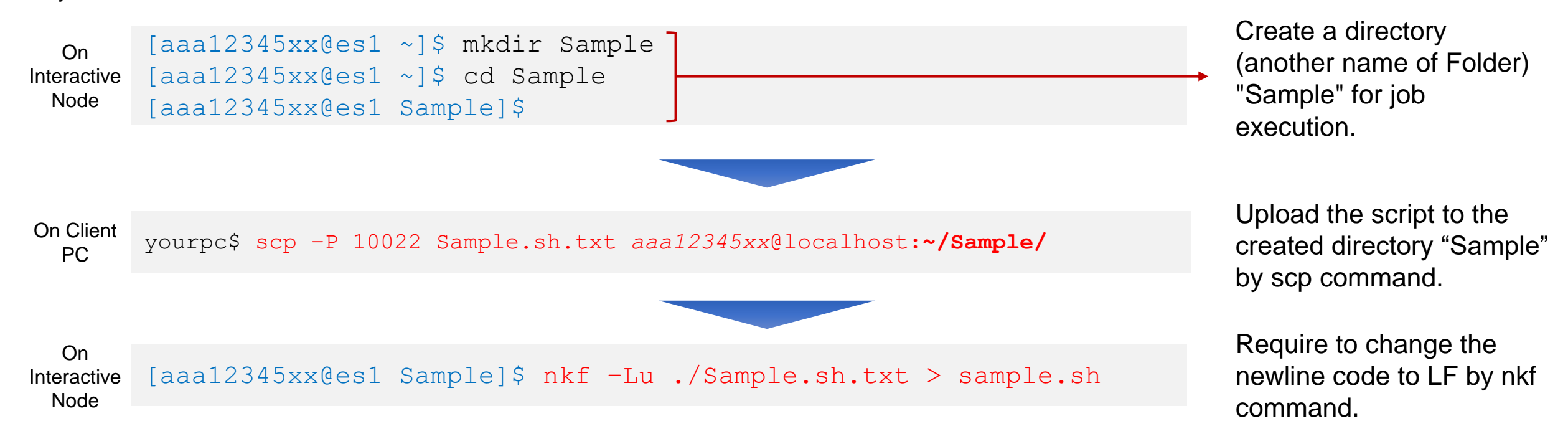

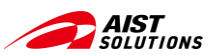

Command line (2/2)

Substitute and check character code and newline code

• If the file has CR+LF or CR for newline code:

→ Substitute newline code to LF for the Linux environment, and save as "sample.sh"

On Interactive [aaa12345xx@es1 ~]\$ nkf -Lu ./Sample.sh.txt > sample.sh

Node

- If character code is Shift-JIS and newline code is CR+LF:
  - $\rightarrow$  Substitute character code and newline code for the Linux environment (UTF-8, LF).

```
On
Interactive
Node
```

Check character code and newline code

```
On
Interactive
Node
[aaa12345xx@es1 ~]$ nkf --guess sample.sh
sample.sh: UTF-8 (LF)
```

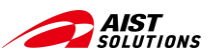

- WinSCP (1/2) -

#### **Created a new Directory on the Interactive Node**

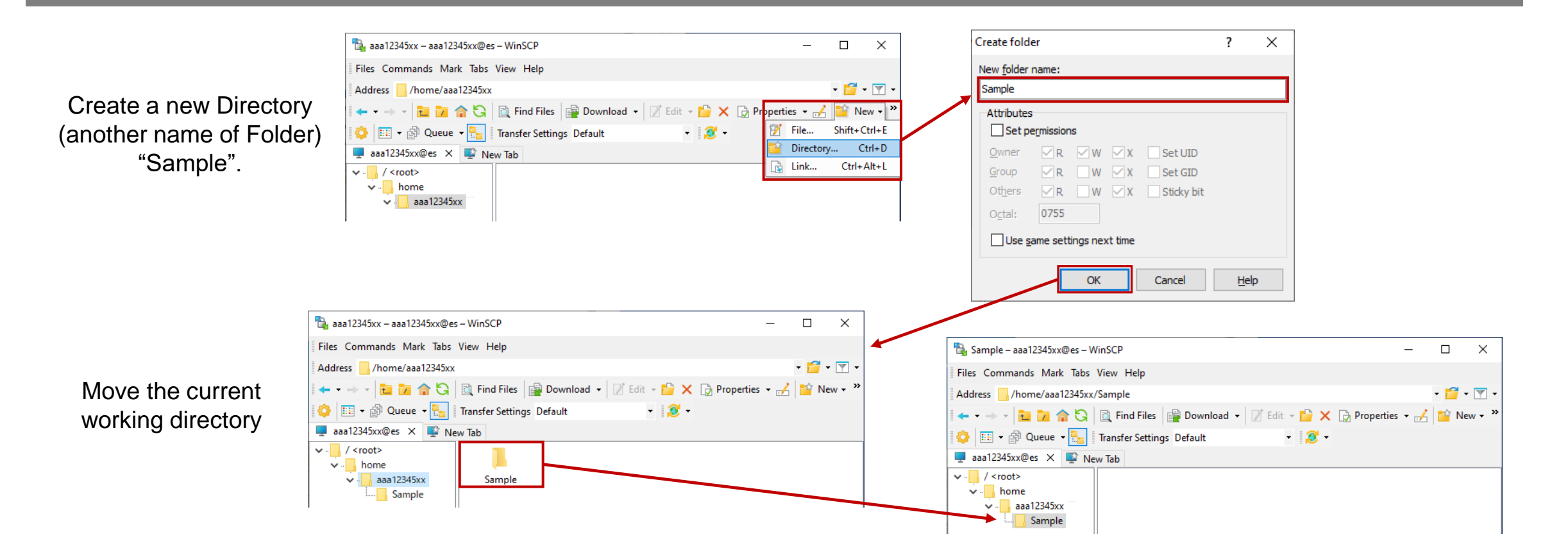

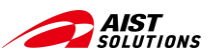

- WinSCP (2/2) -

#### Upload the created script to ABCI and change the file extension

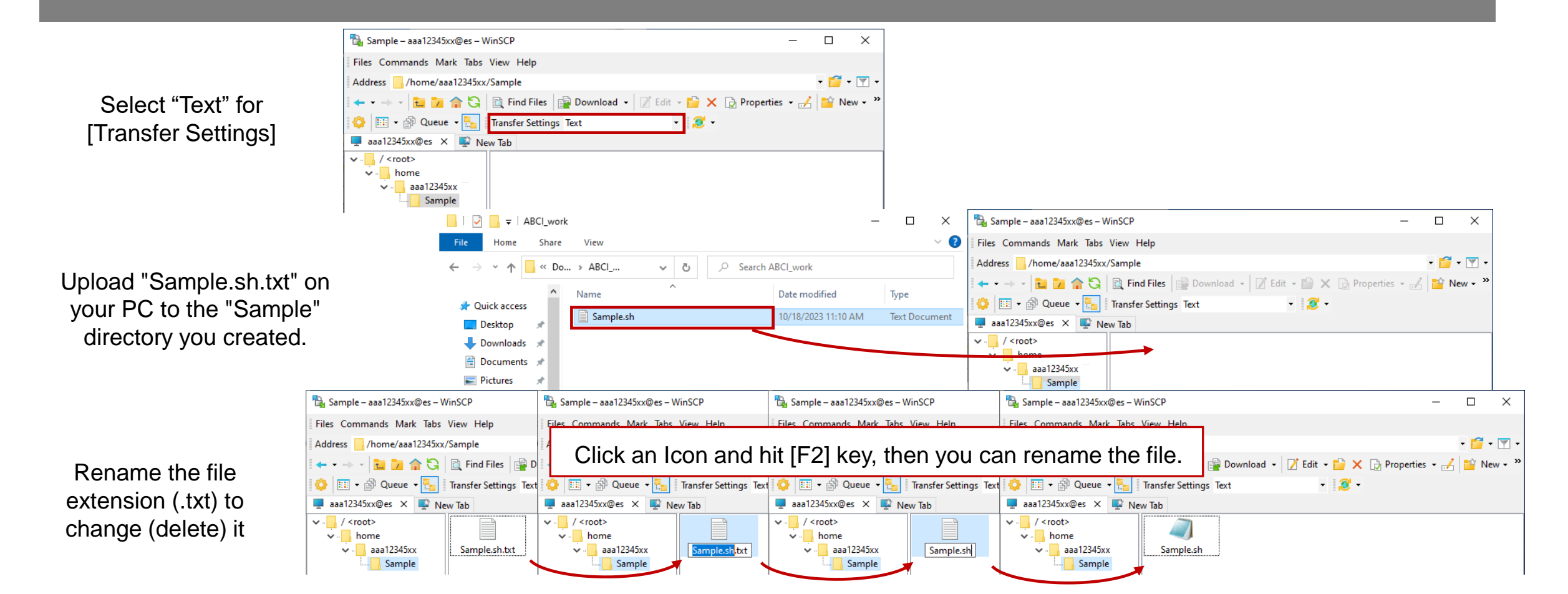

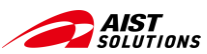

## Job Execution — Spot Service —

#### Submit a batch job

\$ qsub –I {Resource type}={quantity} –g {Group Name} {path to the Script file}

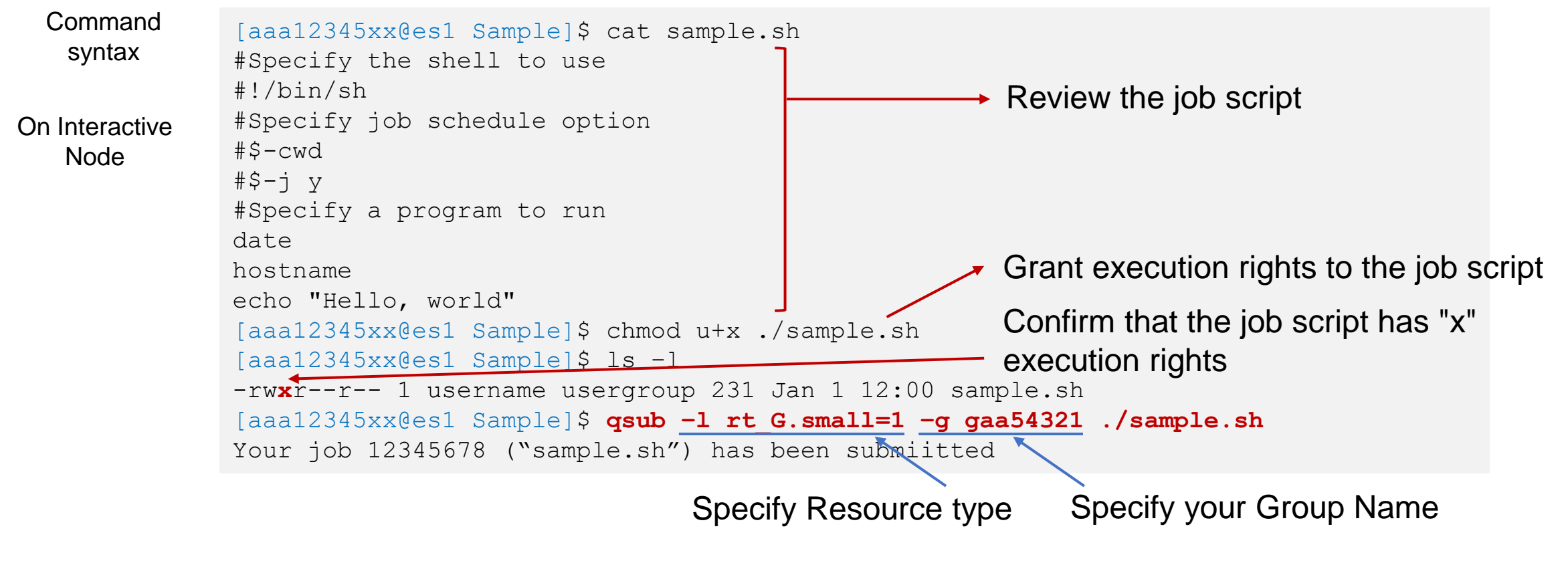

Reference: <u>ABCI 2.0 User Guide – Job Execution Options</u>

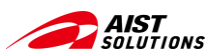

## Show Result of Executed Job — Spot Service —

The result of the execution is recorded in the file output after the job is finished.

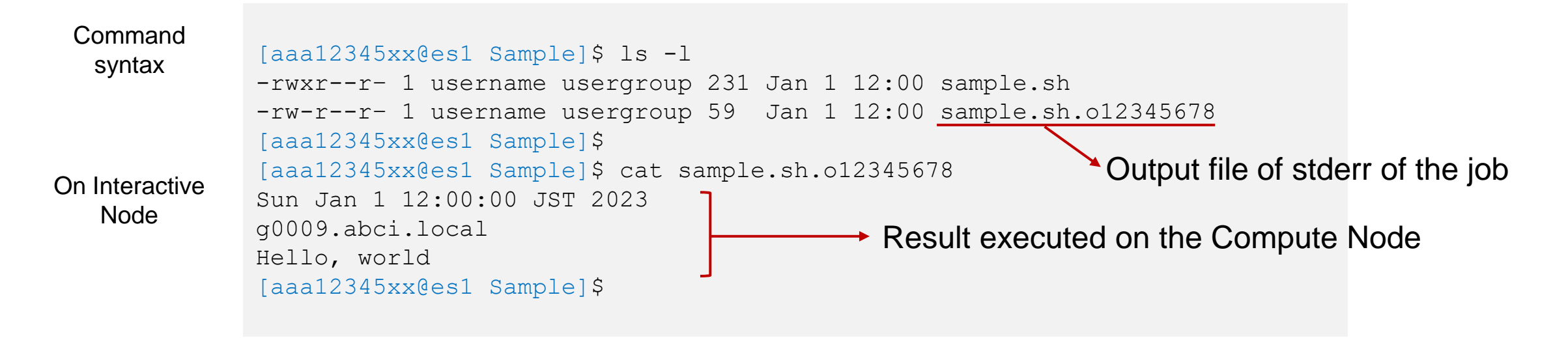

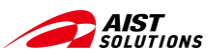

## **Job Execution** — On-demand Service —

#### Execute an interactive job. \$ qrsh –I {Resource type}={quantity} –g {Group Name}

| Command        |                                                       |
|----------------|-------------------------------------------------------|
| syntax         | [aaa12345xx@es1 ~]\$ qrsh -l rt_G.small=1 -g gaa54321 |
|                | [aaa12345xx@g0009 ~]\$ Specify the Resource type      |
| On Interactive | [aaa12345xx@g0009 ~]\$ uname -n and your Group Name   |
| Node           | g0009.abci.local                                      |
|                | [aaa12345xx@g0009 ~]\$ cd Sample                      |
|                | [aaa12345xx@g0009 Sample]\$ ls -1                     |
|                | -rwxrr 1 username usergroup 231 Jan 1 12:00 sample.sh |
|                | [aaa12345xx@g0009 Sample]\$ ./sample.sh               |
|                | Sun Jan 1 12:00:00 JST 2023                           |
|                | g0009.abci.local                                      |
|                | Hello, world Compute Node                             |
|                | [aaa12345xx@q0009 Sample]\$                           |
|                |                                                       |

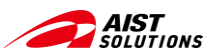

## **Show Status of Job Execution**

#### **Command Syntax**

#### \$ qstat -{option}

Where Option

-r Show the Job Resource information-j Show Additional information of the Job

| Example:      | [aaa12345xx@es1 ~]\$ qstat |         |           |              |                     |           |                         |  |  |
|---------------|----------------------------|---------|-----------|--------------|---------------------|-----------|-------------------------|--|--|
| in Batch Jobs | job-ID                     | prior   | name user | state        | submit/start at     | queue     | jclass slots ja-task-ID |  |  |
|               | 114535                     | 0.25586 | sample.sh | aaa12345xx r | 01/01/2023 12:00:00 | gpu@g0016 | 10                      |  |  |

| Example:<br>in Interactive Jobs | [aaa12345x<br>job-ID | x@g0009 ~]\$<br>prior | <b>qstat</b><br>name user | state su     | bmit/start at       | queue     | jclass slots ja-task-ID |
|---------------------------------|----------------------|-----------------------|---------------------------|--------------|---------------------|-----------|-------------------------|
|                                 | 114535               | 0.25586               | QRLOGIN                   | aaa12345xx r | 01/01/2023 12:00:00 | gpu@g0016 | 10                      |

Reference: ABCI 2.0 User Guide - Show the status of batch jobs

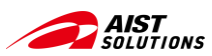

# Flow of Job Execution \_\_\_\_\_ Summary \_\_\_\_

#### Executing a job with ABCI is actually simple. Let's try it!

- ① Create a script file
- ② Upload the script file
- \$ scp -P 10022 {localfile} aaa12345xx@localhost:./
- 3 Change character code and newline code

Grant execution rights

④ Execute the job
 Optionally specify the resource type and group name

[aaa12345xx@es1]\$ nkf -Lu ./Sample.sh.txt > sample.sh

[aaa12345xx@es1]\$ chmod u+x ./sample.sh

[aaa12345xx@es1]\$ qsub -1 rt G.small=1 -g gaa54321 ./sample.sh

[aaa12345xx@es1]\$ qrsh -l rt\_G.small=1 -g gaa54321

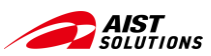

## **Reference Links**

- ABCI Official Website (<u>https://abci.ai/</u>)
- ABCI 2.0 User Guide (<u>https://docs.abci.ai/en/</u>) Describes the technical details of ABCI 2.0 and how to use it.
- WinSCP (<u>https://winscp.net</u>)

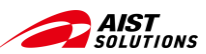

# A Bridging Cloud Infrastructure

https://abci.ai/